## How to log in to YNU-LMS from off-campus

1. Access <u>YNU-LMS login page</u>, press the login button

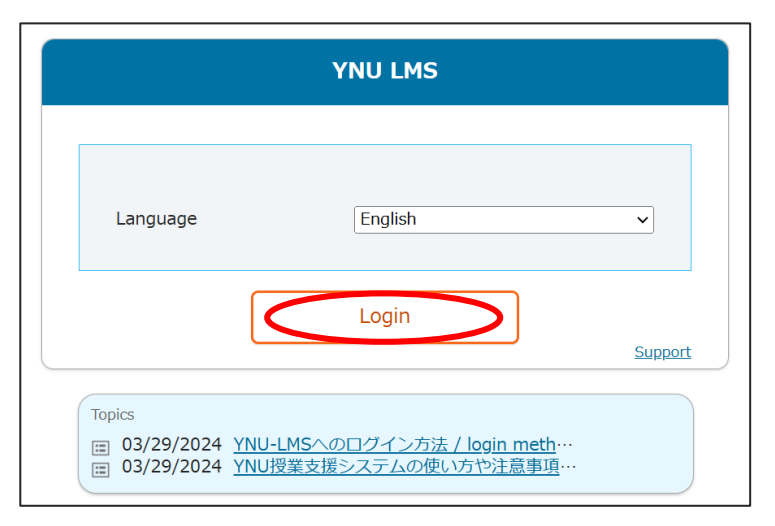

2. Enter your YNU login ID and password, and press the login button

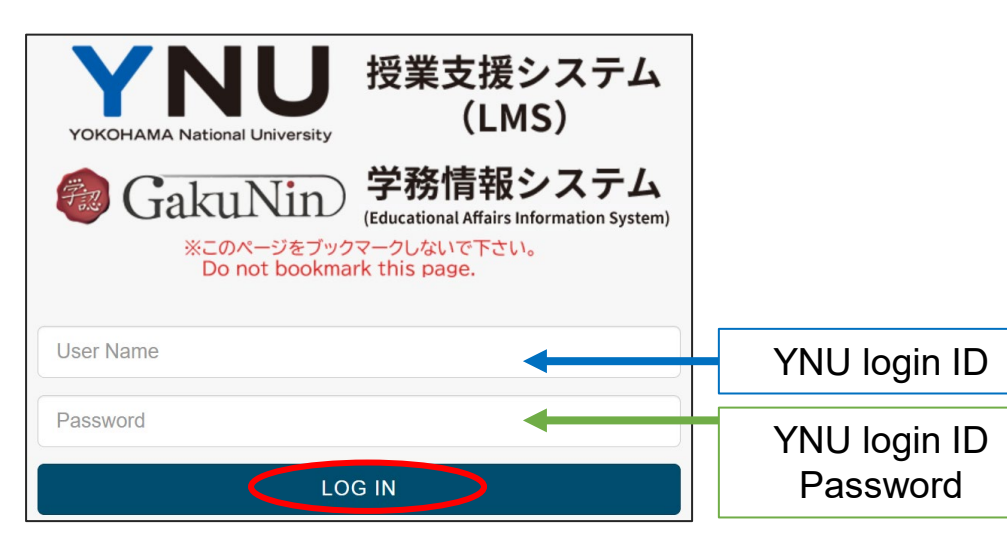

"This step does not occur if you are on campus."

3. You will receive a verification code as notification email to your YNU email, so check the 8-digit verification code.

Sender : itsc-netwk@ynu.ac.jp Mail receipt : Your YNU email address Title : YNU-ITSC : Authentication Code

Mail body: [YNU-ITSC] Authentication Code : XXXXXXXX (8-digit verification code)

4. Enter the 8-digit verification code within 5 minutes and press the login button

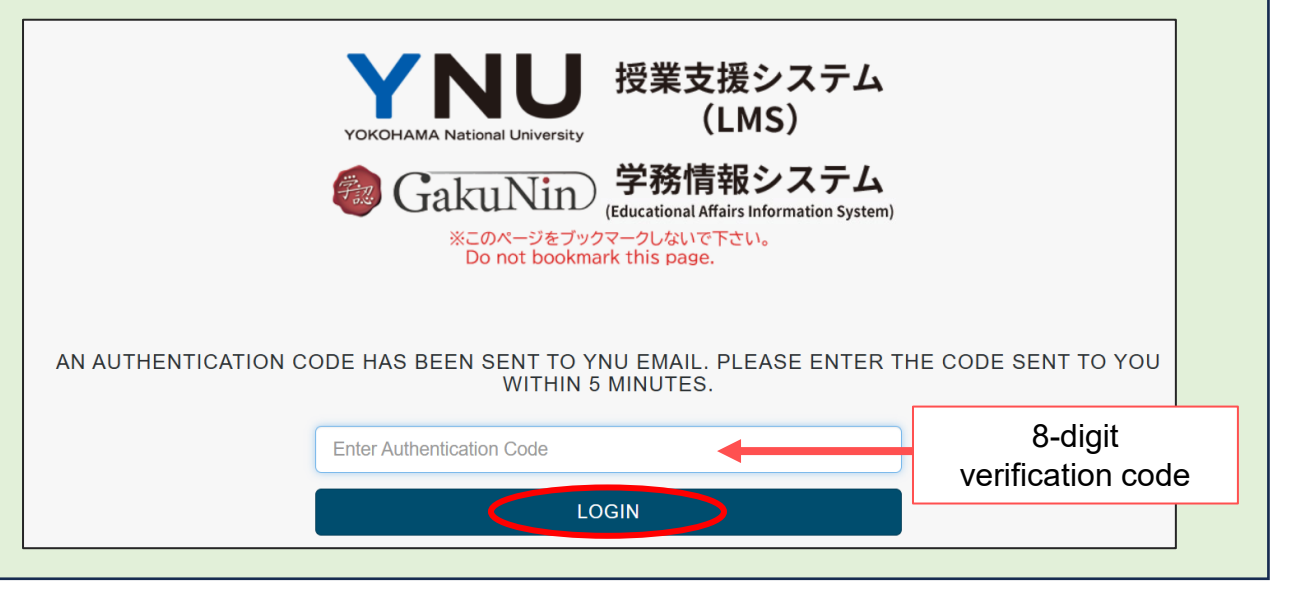

5. You can successfully login to YNU-LMS.

## **Troubleshooting**

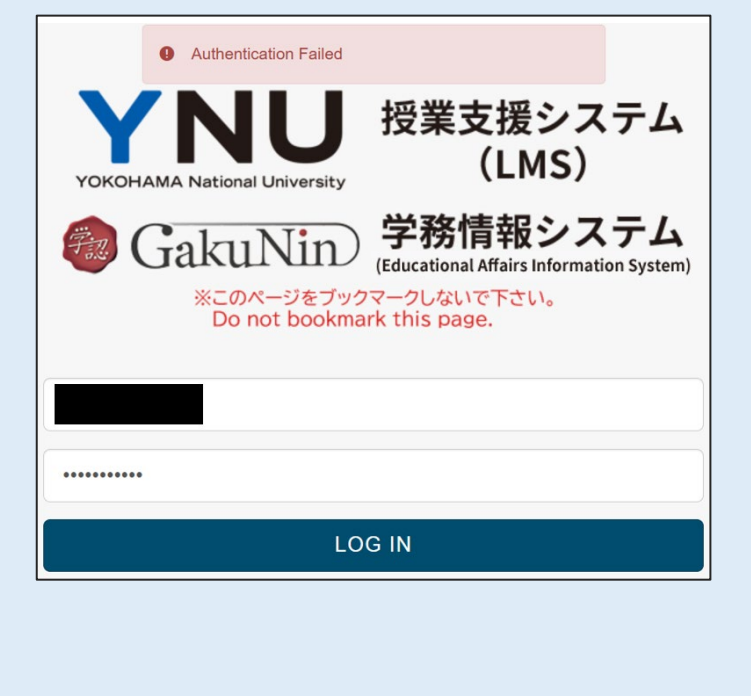

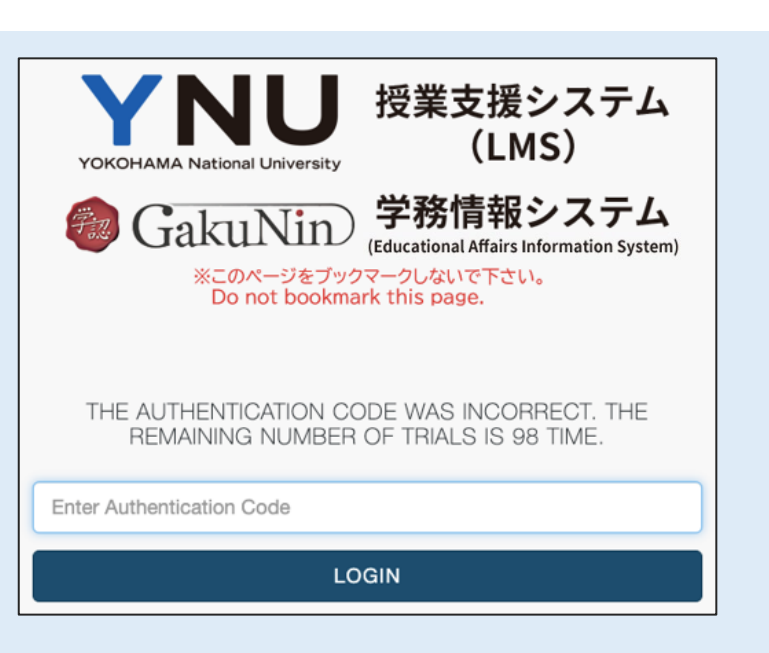

**Error details:** "Authentication failed."

**Cause:** YNU login ID or password was incorrect

What to do: Please check and enter your YNU login ID and password carefully.

**Error details:** "The authentication code was incorrect."

**Cause:** The verification code was entered incorrectly.

What to do: Please check the 8digit number received in your YNU email carefully before entering it.

| <ul> <li>Login processed timed out. Restarting</li> <li>シントレントン・シントン・シントン・シントン・シントン・シントン・シントン・シン</li></ul> |      | テム<br>テム<br>on System) |
|----------------------------------------------------------------------------------------------------|------|------------------------|
| Password                                                                                                   | ) IN |                        |

**Error details:** "Login processed timed out. Restarting."

**Cause:** You did not enter the verification code within 5 minutes.

What to do: Please start over from step 1 on the previous page.